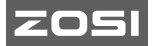

# C680 Wireless IP Camera Quick Start Guide

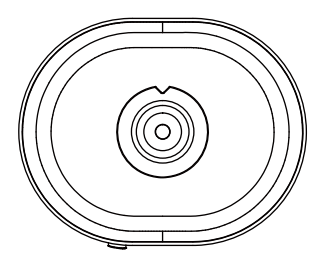

V6.I.01.Z

Please read before use and keep for reference. Actual contents may vary as the product updates.

### What's in the Box

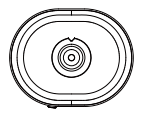

Camera

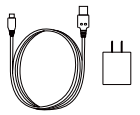

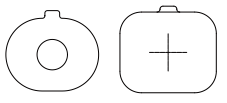

Power Adapter

Mounting sticker

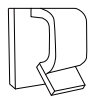

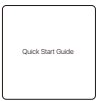

Cable clip

Quick Start Guide

NOTE: The number of accessories may vary by model.

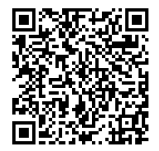

For more product information, scan the QR code with your phone's browser or camera.

### **Camera Introduction**

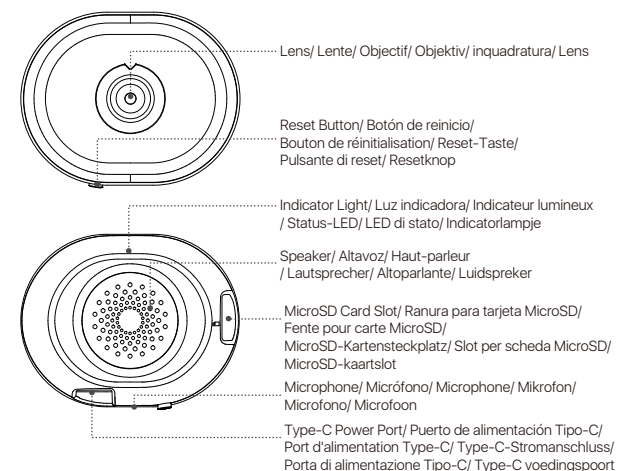

### **Preparation Before Use**

#### 1. Install the MicroSD Card

**EN:** Ensure the camera is powered off. Locate the microSD card slot on the side of the device and insert the card.

NOTE: Insert or remove the card only when the camera is off. Use a FAT32-formatted Micro SD card from a reputable brand. A read/write speed of at least U1/Class10 is recommended.

ES: Asegúrese que la cámara esté apagada. Localice la ranura MicroSD en el lateral del dispositivo e inserte la tarjeta.

Nota: Siempre apague la cámara antes de insertar/retirar la tarjeta. Use únicamente tarjetas MicroSD certificadas con formato Fat32. Velocidad mínima recomendada: U1/Clase10.

FR: Assurez-vous que la caméra est éteinte.

Insérez la carte MicroSD dans la fente située sur le côté de la carnéra. Remarque : Ne retirez ou n'insérez pas la carte MicroSD lorsque la carnéra est allumée, pour éviter tout dommage. Utilisez uniquement des cartes MicroSD de fabricants reconnus, formatées en FAT32. La vitesse de lecture/écriture recommandée est U1/Class10 ou supérieure. DE: Kamera ausschalten. Karte in den seitlichen Slot einführen. Hinweis: Immer ausschalten vor Einlegen/Entnehmen. Nur zertifizierte Fat32-formatierte Karten verwenden. Mindestgeschwindigkeit: U1/Class10.

IT: Spegnere la fotocamera. Inserire la scheda nello slot laterale. Nota: Assicurarsi che la fotocamera sia spenta prima di inserire o rimuovere la scheda. Usare schede certificate formattate Fat32. Velocità minima consigliata: U1/Class10.

NL: Zorg dat de camera uitstaat. Plaats de kaart in het zijslot. Opmerking: Altijd uitschakelen voor plaatsen/verwijderen. Gebruik gecertificeerde Fat32-geformatteerde kaarten. Minimale snelheid: U1/Class10.

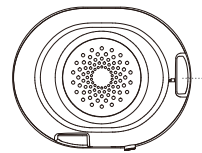

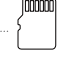

Micro SD Card Slot Ranura para tarjeta Micro SD Slot pour Carte SD SD-Kartensteckplatz Slot per Scheda Micro SD SD-kaartsleuf

#### 2. Power On the Device

EN: Connect the power cable to the camera's type-C power port. The camera will power on automatically.

NOTE: During startup, the camera will emit a voice prompt. The indicator light will flash blue to signal network setup mode. Once connected, the indicator will stay solid blue.

ES: Conecte el cable de alimentación al puerto Tipo-C en la parte posterior para encender automáticamente.

Nota: Al iniciar, emitirá un tono y el indicador parpadeará en azul (modo emparejamiento). Permanecerá fijo al conectarse.

FR: Branchez le câble d'alimentation au port Type-C à l'arrière de la caméra. Celle-ci s'allumera automatiquement.

Remarque : Un son de démarrage sera émis, et l'indicateur lumineux clignotera en bleu pour signaler l'état d'attente de connexion. Une fois connectée, la lumière restera allumée.

**DE:** Netzkabel an den Type-C-Anschluss anschließen zum automatischen Start. Hinweis: Startton bei Aktivierung. Blaue Blink-LED in Pairing-Modus, Dauerlicht nach der Newerkverbindung. IT: Collegare il cavo di alimentazione alla porta Type-C posteriore per l'accensione automatica.

Nota: Segnale acustico all'avvio. LED blu lampeggiante (modalità pairing), fisso quando connesso.

NL: Sluit de stroomkabel aan op de Type-C-poort achteraan voor automatische start.

Opmerking: Startgeluid bij activering. Knipperend blauw lampje (koppelmodus), vast licht wanneer verbonden.

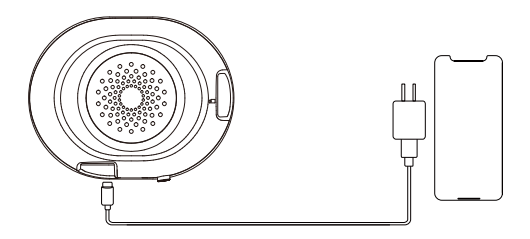

### Initial Setup via Zosi Smart App

#### 1. Download the App

EN: Search for "Zosi Smart" in App store, or scan the QR code with your browser or camera to download.

ES: Busque "zosismart" en la tienda de aplicaciones móviles, o escanee el código QR con navegador/cámara del móvil para descargar la APP.

FR: Recherchez "zosismart" sur les boutiques d'applications mobiles, ou scannez le code QR avec votre téléphone (navigateur ou appareil photo).

DE: Suchen Sie "zosismart" im App Store oder scannen Sie den QR-Code.

IT: Cercare "zosismart" sull'app store o scansionare il QR code.

NL: Zoek "zosismart" in de app store of scan de QR-code.

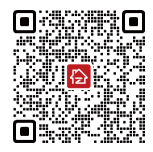

Android/IOS

#### 2. Add the Device

EN:

A. Open the Zosi Smart App, then follow the prompts to register and log in.
B. Tap the "+" icon to add your device, and follow the in-app instructions to set up the network and complete the device adding.

Follow the App's instructions to complete installation, registration, and login. Ensure you grant all necessary permissions during setup, as some features may not work if permissions are denied.

NOTE: The first account will be set as the primary user. Others can't add the device but can be invited - up to 5 sub-users.

#### ES:

 A. Abra la app zosismart y siga las instrucciones para registrarse e iniciar sesión.
 B. Pulse "+" para añadir dispositivo, luego complete la configuración de red según las indicaciones.

Siga las instrucciones de la APP para completar la instalación, registro e inicio de sesión. En el proceso de instalación y uso de la APP, por favor permita que la APP obtenga todos los permisos requeridos, de lo contrario algunas funciones no estarán disponibles en el proceso de uso del producto.

Nota: El primer usuario que añada el dispositivo se convertirá automáticamente en el usuario maestro, mientras que las demás cuentas no podrán añadir el dispositivo, pero el usuario maestro podrá compartir el dispositivo con los miembros de la familia, hasta un máximo de 5 cuentas de subusuario. FR:

A. Ouvrez l'application zosismart, inscrivez-vous et connectez-vous.

B. Cliquez sur "+" pour ajouter un appareil, puis suivez les instructions pour configurer le réseau et finaliser l'ajout.

Remarque : Le premier utilisateur à ajouter l'appareil sera désigné comme utilisateur principal. Celui-ci peut partager l'accès avec jusqu'à 5 autres utilisateurs. Autorisez toutes les permissions demandées par l'application pour un fonctionnement optimal.

#### DE:

A. Registrierung in der zosismart App;

B. "+" drücken und Netzwerkeinstellungen vornehmen;

Erteilen Sie alle benötigten Berechtigungen während der Installation.

Hinweis: Der erste Benutzer, der das Gerät hinzufügt, wird automatisch Hauptbenutzer. Andere Konten können das Gerät nicht hinzufügen, aber der Hauptbenutzer kann es mit bis zu 5 Familienmitgliedern teilen.

#### IT:

A. Registrarsi sull'app zosismart;

B. Toccare "+" per configurare rete e dispositivo;

Concedere tutti i permessi durante l'installazione.

Nota: gli utenti che aggiungono un dispositivo per la prima volta saranno automaticamente vincolati all'utente principale e gli altri account non potranno aggiungere il dispositivo, ma l'utente principale può aggiungere il dispositivo ai membri della sua famiglia condividendo il dispositivo a un massimo di 5 account sub-utente da aggiungere;

#### NL:

A. Registreer in zosismart app.

B. Tik "+" voor netwerkinstellingen.

Verleen alle benodigde rechten tijdens installatie.

Opmerking: De eerste gebruiker die een apparaat toevoegt, wordt automatisch de hoofdgebruiker. Andere accounts kunnen het apparaat niet toevoegen, maar de hoofdgebruiker kan het apparaat wel delen met gezinsleden, tot een maximum van 5 subgebruikersaccounts.

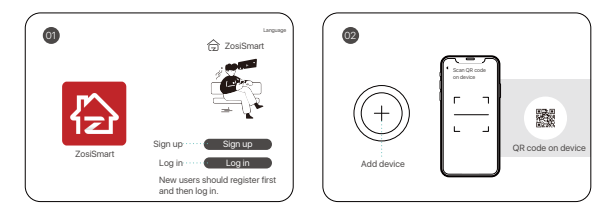

## Install the Camera

EN:

1. Before installation, ensure the camera has been successfully added to the App.

2. Installation method: The camera can be mounted on a glass surface using the adhesive sticker.

① Clean the glass surface where the camera will be installed. Peel off the protective film from the adhesive sticker and apply it to the desired location. ② Attach the front of the camera to the sticker, making sure the power port is facing downward.

#### ES:

1. Preparativos antes de la instalación: Por favor, confirme que la cámara ha sido añadida en la APP.

2. Método de instalación: La cámara puede ser fijada en la superficie de vidrio con una pegatina de instalación.

 Limpie la superficie de vidrio donde se instalará la cámara, retire la película protectora de la pegatina de instalación y péguela en la posición designada.
 Fije la parte frontal de la cámara en la pegatina de instalación, con el puerto de alimentación hacia abajo.

#### FR:

Vérifiez que la caméra a bien été ajoutée via l'application avant l'installation.
 Méthode d'installation :

Utilisez l'autocollant de montage pour fixer la caméra sur une surface en verre. ① Nettoyez la surface, retirez le film protecteur de l'autocollant et fixez-le à l'emplacement souhaité.

② Placez la caméra sur l'autocollant, avec le port d'alimentation orienté vers le bas.

#### DE:

1. Vorbereitung vor der Installation: Bitte bestätigen Sie, dass die Kamera in der APP hinzugefügt wurde.

2. Installationsmethode: Die Kamera kann mit einem Installationsaufkleber auf der Glasoberfläche befestigt werden;

① Bereinigen Sie die Glasoberfläche, an der die Kamera installiert werden soll, entfernen Sie die Schutzfolie des Installationsaufklebers und kleben Sie ihn an die vorgesehene Position.

② Befestigen Sie die Vorderseite der Kamera auf dem Installationsaufkleber, wobei der Stromanschluss nach unten zeigt.

#### IT:

1. Preparativi prima dell'installazione: Si prega di confermare che la telecamera sia stata aggiunta all'APP.

 Metodo di installazione: La telecamera può essere fissata sulla superficie di vetro con un adesivo di installazione;

① Pulisci la superficie di vetro su cui verrà installata la telecamera, rimuovi la pellicola protettiva dell'adesivo di installazione e incollalo nella posizione designata.

② Fissa il lato frontale della telecamera sull'adesivo di installazione, con l'interfaccia di alimentazione rivolta verso il basso. NL:

1. Voorbereidingen voor installatie: Bevestig dat de camera is toegevoegd aan de APP.

2. Installatiemethode: De camera kan worden bevestigd op een glazen oppervlak met een installatieplakker.

① Maak het glazen oppervlak schoon waarop de camera zal worden geïnstalleerd, haal de beschermende film van de installatieplakker af en plak hem op de aangewezen positie.

② Bevestig de voorkant van de camera op de installatieplakker, met de voedingssnoer naar beneden gericht.

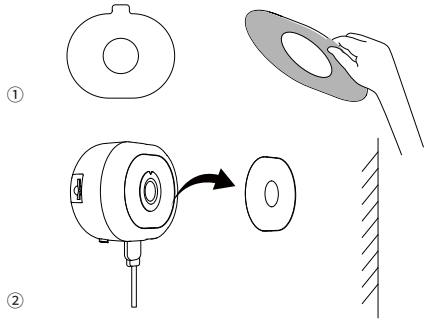

3. Installation and Usage Guidelines:

 To achieve better image quality, do not point the camera directly at any light source.

• It is recommended to regularly clean the glass surface with a soft cloth to prevent dust from affecting the image quality.

Under sunlight, slight glare may appear on the glass surface at certain angles
 — this is a normal occurrence.

For optimal performance, keep the camera away from electronic devices (e.g., microwaves, TVs, cordless phones) to prevent signal interference.

 To enhance the product user experience, the APP will be updated periodically. The specific operations may vary slightly. Please follow the instructions within the APP.

#### ES:

3. Notas de instalación y uso:

 Para obtener una mejor calidad de imagen, no apunte la cámara directamente a ninguna fuente de luz.

• Se recomienda limpiar regularmente la superficie de vidrio con un paño suave para evitar que el polvo afecte la calidad de la imagen.

• Cuando la superficie de vidrio está expuesta a la luz solar, puede haber destellos breves en ciertos ángulos. Este es un fenómeno normal.

 Para un rendimiento óptimo, por favor, instale la cámara lo más lejos posible de dispositivos electrónicos como microondas, televisores y teléfonos inalámbricos para evitar interferencias de señal.

 Para mejorar la experiencia de uso del producto, la APP se actualizará periódicamente. Las operaciones específicas pueden variar ligeramente. Por favor, siga las instrucciones dentro de la APP.

#### FR:

3. Conseils d'installation :

 Évitez de diriger la caméra vers des sources lumineuses pour une meilleure qualité d'image.

Nettoyez régulièrement la surface du verre avec un chiffon doux pour éviter la poussière.

• Les reflets lumineux sur le verre sont normaux sous certains angles.

 Éloignez la caméra des appareils électroniques (micro-ondes, téléphones sans fil, etc.) pour éviter les interférences.

Mettez à jour l'application régulièrement pour une expérience optimale.
 DE:

3. Sicherheitshinweise zur Installation und Betrieb:

• Um eine bessere Bildqualität zu erzielen, richten Sie die Kamera nicht direkt auf eine Lichtquelle.

• Es wird empfohlen, die Glasoberfläche regelmäßig mit einem weichen Tuch zu reinigen, um zu verhindern, dass Staub die Bildqualität beeinträchtigt.

Wenn die Glasoberfläche Sonnenlicht ausgesetzt ist, kann es zu kurzen
Blendungen in bestimmten Winkeln kommen. Dies ist ein normales Phänomen.

• Um das beste Leistungsergebnis zu erzielen, sollten Sie die Kamera so weit wie möglich von elektronischen Geräten wie Mikrowellen, Fernsehern und drahtlosen Geräten entfernt installieren, um Signalstörungen zu vermeiden.

 Um die Produktbenutzererfahrung zu verbessern, wird die APP regelmäßig aktualisiert. Die spezifischen Vorgänge können sich leicht unterscheiden. Bitte befolgen Sie die Anweisungen in der APP.

#### IT:

3. Note sull'installazione e sull'uso:

• Per ottenere una migliore qualità dell'immagine, non puntare la telecamera direttamente verso una sorgente di luce.

• È consigliato pulire regolarmente la superficie di vetro con un panno morbido per evitare che la polvere influisca sulla qualità dell'immagine.

 Quando la superficie di vetro è esposta alla luce del sole, possono verificarsi brevi periodi di abbagliamento a certi angoli. Questo è un fenomeno normale.

 Per un rendimento ottimale, installa la telecamera il più lontano possibile dagli apparecchi elettronici come microonde, televisori e telefoni senza fili per evitare interferenze di segnale.

 Per migliorare l'esperienza di utilizzo del prodotto, l'app verrà aggiornata periodicamente. Le operazioni specifiche possono variare leggermente. Si prega di seguire le istruzioni all'interno dell'app.

#### NL:

3. Installatie- en gebruiksaandachtspunten:

Om een betere beeldkwaliteit te verkrijgen, richt de camera niet rechtstreeks op een lichtbron.

 Het wordt aanbevolen om het glazen oppervlak regelmatig met een zacht doekje schoon te maken om te voorkomen dat stof de beeldkwaliteit beïnvloedt.

 Als het glazen oppervlak blootgesteld is aan zonlicht, kan er op bepaalde hoeken een korte verblindingsperiode optreden. Dit is een normaal fenomeen.

• Om het beste rendement te bereiken, installeer de camera zo ver mogelijk van elektronische apparaten zoals magnetrons, televisies en draadloze telefoons om signaalinterferentie te voorkomen.

 Om de productgebruikerservaring te verbeteren, wordt de APP af en toe bijgewerkt. De specifieke bewerkingen kunnen iets verschillen. Volg de instructies binnen de APP.

# FAQ

#### EN :

Q: Why is the device offline?

Check if the device is connected to the network, if the router is working properly, and if the router has automatic IP address assignment enabled.

#### ES:

P: ¿Por qué el dispositivo está fuera de línea?

Verifique si el dispositivo está conectado a la red, si el router funciona correctamente y si el router tiene asignación automática de dirección IP activada. FR:

Q : Pourquoi l'appareil est-il hors ligne ?

R: Vérifiez la connexion Internet, le fonctionnement du routeur et assurez-vous que l'adresse IP est obtenue automatiquement.

#### DE:

F: Warum ist das Gerät offline?

Prüfen Sie, ob das Gerät mit dem Netzwerk verbunden ist, ob der Router ordnungsgemäß funktioniert und ob die automatische IP-Adressvergabe auf dem Router aktiviert ist.

IT :

D: Perché il dispositivo è offline?

Verificare se il dispositivo è connesso alla rete, se il router funziona correttamente e se l'assegnazione automatica degli indirizzi IP è attivata sul router.

#### NL:

V: Waarom is het apparaat offline?

Controleer of het apparaat is verbonden met het netwerk, of de router goed werkt en of de router automatische IP-adrestoewijzing heeft ingeschakeld.

Q: Why can't I find video recording files?

Check if the micro SD card is damaged, verify that the date you're searching is correct, and ensure the device's system time is set properly.

#### ES:

P: ¿Por qué no encuentro el archivo de grabación de vídeo? Compruebe si la tarjeta SD está dañada, si la fecha del archivo de búsqueda es válida y si la hora de configuración del sistema del dispositivo es correcta. **FR:** 

Q : Pourquoi je ne peux pas trouver le fichier d'enregistrement vidéo ? R: Vérifiez si la carte mémoire est endommagée, si la date du fichier de recherche se valide et si l'heure de réglage du système de l'appareil est correcte.

#### DE:

Frage: Warum können die Videodateien nicht gefunden werden? Bitte überprüfen Sie, ob die SD-Karte beschädigt ist, ob das Datum der gesuchten Datei gültig ist und ob die Systemeinstellungszeit des Geräts korrekt ist.

#### IT:

D: Perché non riesco a trovare il file di registrazione video?

Controllare se la scheda SD è danneggiata, se la data del file di ricerca è valida e se l'ora di impostazione del sistema del dispositivo è corretta.

#### NL:

Vraag: Waarom kunnen de videobestanden niet gevonden worden? Controleer of de SD-kaart beschadigd is, of de datum van het bestand dat je zoekt geldig is en of de systeeminstellingstijd van het apparaat correct is.

Q: Why isn't the two-way talk feature working?

Please check if all required app permissions were granted when installing the app on your phone.

#### ES:

P: ¿Por qué no funciona la función de intercomunicación? Verifique si se permitieron todos los permisos de la aplicación durante su

instalación.

#### FR:

Q : Pourquoi la fonction d'interphone ne fonctionne-t-elle pas ?

R: Vérifiez que toutes les permissions de l'application ont été accordées lors de l'installation.

#### DE:

F: Warum funktioniert die Gegensprechfunktion nicht?

Prüfen Sie, ob bei der Installation der App alle Berechtigungen erteilt wurden.

#### IT:

D: Perché la funzione di interfono non funziona?

Verificare se tutti i permessi dell'app sono stati concessi durante l'installazione.

V: Waarom werkt de intercomfunctie niet?

Controleer of tijdens de installatie van de app alle machtigingen zijn toegestaan.

Q: Why am I not receiving alarm notifications on the mobile app? Please check if push notifications are enabled in the app and if your phone allows the app to send notifications.

#### ES:

P: ¿Por qué la aplicación móvil no recibe notificaciones push de alarma? Compruebe si el interruptor de notificaciones push de la aplicación está activado y si el teléfono permite notificaciones push de esta aplicación.

#### FR:

Q : Pourquoi ne reçois-je pas les notifications d'alerte sur l'application ? R: Vérifiez que les notifications sont activées dans les paramètres de l'application et du téléphone.

#### DE:

F: Warum erhalte ich keine Alarm-Benachrichtigungen in der App?

Prüfen Sie, ob die Push-Benachrichtigungen in der App aktiviert sind und ob das Handy Push-Benachrichtigungen von dieser App zulässt.

#### IT:

D: Perché l'app mobile non riceve le notifiche push di allarme?

Verificare se l'interruttore delle notifiche push dell'app è attivato e se il telefono consente le notifiche push da questa app.

#### NL:

V: Waarom ontvangt de mobiele app geen alarmmeldingen?

Controleer of de pushmeldingen in de app zijn ingeschakeld en of de telefoon pushmeldingen van deze app toestaat.

Q: Why can't I add the device in the app?

Please check that the Wi-Fi name and password are entered correctly. If the problem persists, try resetting the device and adding it again.

#### ES:

P: ¿Por qué no se puede agregar el dispositivo a la aplicación? Verifique si el nombre y la contraseña de la WiFi ingresados al agregar el dispositivo son correctos. Puede restablecer el dispositivo e intentar agregarlo nuevamente.

#### FR:

Q : Pourquoi l'appareil ne peut-il pas être ajouté via l'application ?

R: Vérifiez le nom du WiFi et le mot de passe saisis. Si nécessaire, réinitialisez l'appareil et réessayez.

#### DE:

F: Warum kann das Gerät nicht zur App hinzugefügt werden? Prüfen Sie, ob der WiFi-Name und das Passwort bei der Hinzufügung des Geräts korrekt eingegeben wurden. Sie können das Gerät zurücksetzen und erneut versuchen, es hinzuzufügen.

#### IT:

D: Perché il dispositivo non può essere aggiunto all'app? Verificare se il nome della WiFi e la password inseriti durante l'aggiunta del dispositivo sono corretti. È possibile ripristinare il dispositivo e riprovare ad aggiungerlo.

#### NL:

V: Waarom kan het apparaat niet aan de app worden toegevoegd? Controleer of de WiFi-naam en het wachtwoord die bij het toevoegen van het apparaat zijn ingevoerd correct zijn. U kunt het apparaat resetten en opnieuw proberen toe te voegen.

### Notification of Compliance

#### 1. FCC Compliance Statement

This device complies with Part 15 of FCC Rules.

Operation is subject to the following two conditions:

(1) This device may not cause harmful interference.

(2) This device must accept any interference received, including inference that. may cause undesired operation.

#### Simplified EU Declaration of Conformity

ZOSI declares that the device is in compliance with the essential requirements and other relevant provisions if Directive 2014/53/EU.

# Correct Disposal of this Product

This marking indicates that this product cannot be disposed with other household wastes throughout the EU. To prevent possible harm to the environment or human health from uncontrolled waste disposal and promote the sustainable reuse of material resources, please recycle it responsibly. To return your used device, please visit the Return and Collection System or contact the retailer from whom

the product was purchased. They can take this product away for environmentally safe recycling.

### Notificación de Cumplimiento

#### Declaración de Cumplimiento de la FCC

Este dispositivo cumple con la Parte 15 de las Normas de la FCC.

La operación está sujeta a las siguientes dos condiciones:

- (1) Este dispositivo no puede causar interferencias perjudiciales,
- (2) Este dispositivo debe aceptar cualquier interferencia recibida, incluidas las inferencias que puedan provocar una operación no deseada.

#### Declaración de Conformidad de UE Simplificada

ZOSI declara que el dispositivo cumple con los requisitos esenciales y otras disposiciones relevantes de la Directiva 2014/53/UE.

### 🕱 Eliminación Correcta de este Producto

Esta marca indica que este producto no se puede desechar con otros residuos domésticos en toda la UE. Para evitar posibles daños al medio ambiente o la salud humana por la eliminación descontrolada de desechos y promover la reutilización sostenible de los recursos materiales, recíclelo de manera responsable. Para devolver su dispositivo usado, visite el Sistema de Devolución y Recolección o comuníquese con el minorista donde compró el producto. Pueden llevarse este producto para un reciclaje seguro para el medio ambiente.

### Conformité

#### Déclaration de conformité FCC

Cet appareil est conforme à la partie 15 des règles de la FCC.

Le fonctionnement est soumis aux deux conditions suivantes :

(1) Cet appareil ne doit pas causer d'interférences nuisibles.

(2) Cet appareil doit accepter toute interférence reçue, y compris les inférences susceptibles de provoquer un fonctionnement indésirable.

#### Déclaration de conformité CE

ZOSI déclare que l'appareil est conforme aux exigences essentielles et aux autres dispositions pertinentes de la directive 2014/53/EU.

### 🕅 Mise au rebut correcte de ce produit

Cette marque signifie que le produit ne peut pas être jeté avec les autres déchets ménagers dans toute l'Uion Européenne. Pour éviter tout dommage éventuel à l'environnement ou à la santé humaine résultant d'une élimination incontrôlée des déchets et pour promouvoir la réutilisation durable des ressources matérielles, veuillez le recycler de manière responsable. Pour retourner votre appareil usagé , veuillez visiter le système de retour et de collecte ou contacter le revendeur auprès duquel le produit a été acheté. Il peut emporter ce produit pour un recyclage respectueux de l'environnement.

### Anweisungen für die Akkreditierung

#### FCC-Konformitätserklärung

Dieses Gerät erfüllt die Anforderungen von Teil 15 der FCC-Vorschriften. Der Betrieb unterlieat den beiden folgenden Bedingungen.

(1) Dieses Gerät wird keine schädlichen Störungen verursachen.

(2) Dieses Gerät unterliegt externen Störungen, einschließlich Störungen, die zu einem unerwünschten Betrieb führen können.

#### Vereinfachte EU-Konformitätserklärung

ZOSI erklärt, dass das Gerät mit den grundlegenden Anforderungen und anderen relevanten Bestimmungen der Richtlinie 2014/53/EU übereinstimmt.

### Richtige Entsorgung dieses Produkts

Diese Kennzeichnung weist darauf hin, dass dieses Produkt in der gesamten EU nicht mit anderen Haushaltsabfällen entsorgt werden darf. Um mögliche Schäden für die Umwelt oder die menschliche Gesundheit durch Abfallentsorgung zu vermeiden und die nachhaltige Wiederverwendung von Materialressourcen zu fördern, recyceln Sie es bitte verantwortungsvoll. Um Ihr Altgerät zurückzugeben, besuchen Sie bitte das Rückgabe- und Sammelsystem oder wenden Sie sich an den Händler, bei dem Sie das Produkt gekauft haben. Dieser kann das Produkt für ein umweltgerechtes Recycling entgegennehmen.

### Notifica di conformità

FCC Dichiarazione di conformità

Questo dispositivo è conforme alla Parte 15 delle norme FCC.

Il funzionamento è soggetto alle due condizioni seguenti:

(1) Il dispositivo non deve causare interferenze dannose.

(2) Questo dispositivo deve accettare qualsiasi interferenza ricevuta, comprese quelle che possono causare un funzionamento indesiderato.

CE Dichiarazione di conformità UE Semplificata

ZOSI dichiara che questo dispositivo è conforme ai requisiti essenziali e alle altre disposizioni pertinenti della direttiva 2014/30/UE.

Corretto smaltimento di questo prodotto

Questo marchio indica che questo prodotto non può essere smaltito con altri rifiuti domestici in tutta l'UE. Per evitare possibili danni all' ambiente o alla salute umana dovuti allo smaltimento incontrollato dei rifiuti e per promuovere il riutilizzo sostenibile delle risorse materiali, si prega di riciclarlo in modo responsabile. Per restituire il dispositivo usato, visitare il sistema di restituzione e raccolta o contattare il rivenditore presso il quale è stato acquistato il prodotto. Il prodotto può essere ritirato per essere riciclato in modo sicuro per l'ambiente.

### Accreditatie-instructies

FCC-verklaring van overeenstemming

Dit apparaat voldoet aan Deel 15 van de FCC-regels.

De werking is onderworpen aan de volgende twee voorwaarden.

(1) Dit apparaat veroorzaakt geen schadelijke interferentie.

(2) Dit apparaat is onderhevig aan externe interferentie, inclusief interferentie die een ongewenste werking kan veroorzaken.

#### Vereenvoudigde EU-conformiteitsverklaring

ZOSI verklaart dat het apparaat voldoet aan de essentiële vereisten en andere relevante bepalingen van Richtlijn 2014/53/EU.

### Correcte verwijdering van dit product

Deze markering geeft aan dat dit product in de hele EU niet met ander huishoudelijk afval mag worden weggegooid. Om mogelijke schade aan het milieu of de menselijke gezondheid door afvalverwijdering te voorkomen en om duurzaam hergebruik van materiële hulpbronnen te bevorderen, verzoeken wij u op verantwoorde wijze te recyclen. Om uw oude apparaat te retourneren, gaat u naar het retour- en ophaalsysteem of neemt u contact op met de winkel waar u het product heeft gekocht. Zij kunnen het product in ontvangst nemen voor milieuvriendelijke recycling. NOTE: This equipment has been tested and found to comply with the limits for a Class B digital device, pursuant to part 15 of the FCC Rules. These limits are designed to provide reasonable protection against harmful interference in a residential installation. This equipment generates, uses and can radiate radio frequency energy and, if not installed and used in accordance with the instructions, may cause harmful interference to radio communications. However, there is no guarantee that interference will not occur in a particular installation, if this equipment does cause harmful interference to radio or television reception, which can be determined by turning the equipment off and on, the user is encouraged to try to correct the interference by one or more of the following measures:

- Reorient or relocate the receiving antenna.

- Increase the separation between the equipment and receiver.

-Connect the equipment into an outlet on a circuit different from that to which the receiver is connected.

-Consult the dealer or an experienced radio/TV technician for help

Changes or modifications not expressly approved by the party responsible for compliance could void the user's authority to operate the equipment.

This device complies with Part 15 of the FCC Rules. Operation is subject to the following two conditions:

(1) this device may not cause harmful interference, and (2) this device must accept any interference received, including interference that may cause undesired operation. RF Exposure Warning Statements:

This equipment complies with FCC radiation exposure limits set forth for an uncontrolled environment. This equipment shall be installed and operated with minimum distance 20cm between the radiator & body.

For USA: The frequency stability of all transmission frequencies of U-NII-1, U-NII 2A, U-NII 2C and U-NII-3 meets the requirements of 47 CFR FCC Part15.407(g), and the manufacturer declares that their transmission is maintained at Band U-NII-1, U-NII 2A, U-NII 2C and U-NII-3.

This device contains licence-exempt transmitter(s)/receiver(s) that comply with Innovation, Science and Economic Development Canada's licence-exempt RSS(s). Operation is subject to the following two conditions:

(1) This device may not cause interference.

(2) This device must accept any interference, including interference that may cause undesired operation of the device.

L'émetteur/récepteur exempt de licence contenu dans le présent appareil est conforme aux CNR d'Innovation, Sciences et Développement économique Canada applicables aux appareils radio exempts de licence. L'exploitation est autorisée aux deux conditions suivantes:

(1) L' appareil ne doit pas produire de brouillage;

(2) L'appareil doit accepter tout brouillage radioélectrique subi, même si le brouillage est susceptible d' en compromettre le fonctionnement. ISED Radio Frequency Exposure Statement:

The device has been evaluated to meet general RF exposure requirements. The device can be used in mobile exposure conditions. The min separation distance is 20 cm.

ISED Déclaration d'exposition aux radiofréquences:

L'appareil a été évalué pour répondre aux exigences générales en matière d'exposition aux RF. L'appareil peut être utilisé dans des conditions d'exposition mobiles. La distance de séparation minimale est de 20 cm.

Operation of this device is restricted to indoor use only. (5150-5350MHz) Le fonctionnement de cet appareil est limité à une utilisation en intérieur uniquement. (5150-5350MHz)

For Canada: The frequency stability of all transmission frequencies of U-NII-1, U-NII 2A, U-NII 2C and U-NII-3 meets the 47 CFR FCC Part15.407(g) requirements, and the manufacturer states that their transmissions remain within the U-NII-1, U-NII 2A, U-NII 2C and U-NII-3 bands.

Pour le Canada : La stabilité de fréquence de toutes les fréquences de transmission de U-NII-1, U-NII 2A, U-NII 2C et U-NII-3 est conforme aux exigences 47 CFR FCC Part15.407(g), et le fabricant déclare que leurs transmissions restent dans les bandes U-NII-1, U-NII 2A, U-NII 2C et U-NII-3.

### Informationen zu Elektro- und Elektronikgeräten

Der nachstehende Hinweis richtet sich an private Endnutzer, die Elektro- und/ oder Elektronikgeräte nutzen.

#### 1. Getrennte Erfassung von Altgeräten

Elektro- und Elektronikgeräte, die zu Äbfall geworden sind, werden als Altgeräte bezeichnet. Besitzer von Altgeräten haben diese einer vom unsortierten Siedlungsabfall getrennten Erfassung zuzuführen. Altgeräte gehören insbesondere nicht in den Hausmüll, sondern in spezielle Sammel- und Rückgabesysteme.

#### 2. Batterien und Akkus

Besitzer von Altgeräten haben Altbatterien und Altakkumulatoren, die nicht vom Altgerät umschlossen sind, im Regelfall vor der Abgabe an einer Erfassungsstelle von diesem zu trennen. Dies gilt nicht, soweit die Altgeräte bei öffentlich-rechtlichen Entsorgungsträgern abgegeben und dort zum Zwecke der Vorbereitung zur Wiederverwendung von anderen Altgeräten separiert werden.

#### 3. Möglichkeiten der Rückgabe von Altgeräten

Wenn Sie Altgeräten besitzen, können Sie an den durch öffentlich-rechtliche Entsorgungsträger eingerichteten und zur Verfügung stehenden Möglichkeiten der Rückgabe oder Sammlung von Altgeräten zum Zwecke der ordnungsgemäßen Entsorgung der Altgeräte abgeben.

Gegebenenfalls ist dort auch eine Abgabe von Elektro- und Elektronikgeräten zum Zwecke der Wiederverwendung der Geräte möglich. Nähere Informationen hierzu erhalten Sie von der jeweiligen Sammel- bzw. Rücknahmestelle.

Nachstehend finden Sie die Möglichkeit, ein Onlineverzeichnis der Sammel und Rücknahmestellen einzusehen: https://www.ear-system.de/ear-verzeichnis/eba#no-back

#### 4. Datenschutz-Hinweis

Altgeräte enthalten häufig sensible personenbezogene Daten. Dies gilt insbesondere für Geräte der Informations- und Telekommunikationstechnik wie Computer und Smartphones. Bitte beachten Sie in Ihrem eigenen Interesse, dass für die Löschung der Daten auf den zu entsorgenden Altgeräten jeder Endnutzer selbst verantwortlich ist.

#### 5. Bedeutung des Symbols "durchgestrichene Mülltonne"

Das auf den Elektro- und Elektronikgeräten regelmäßig abgebildeten Symbol einer durchgestrichenen Mülltonne weist darauf hin, dass das jeweilige Gerät am Ende seiner Lebensdauer getrennt vom unsortierten Siedlungsabfall zu erfassen ist.

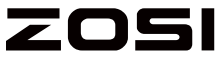

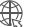

www.zositech.com

Support Email: service@zositech.com Facebook: https://www.facebook.com/ZosiTechnology/ Whatsapp: +1-866-841-6932 UK Whatsapp: +86 18675610962

Copyright © 2024 ZOSI Technology Co., Ltd.

No part of this publication may be reproduced in any way without the written permission of ZOSI. The information in this publication is believed to be accurate in all respects. ZOSI assumes no responsibility for any consequenc-es resulting from their use. As our products require continuous improvement, ZOSI reserves the right to modify product designs, specifications and prices without notice and without any obligation. All rights reserved, and ZOSI reserves the final interpretation right of this manual.

FC ( E 🕼 🕱 RoHS

F92080800009470